# UNITED STATES DEPARTMENT OF AGRICULTURE

Farm Service Agency Washington DC 20250

For: State and County Offices

## Postponing the Requirement to Notify Check Recipients of Payment Alternatives

Approved by: Acting Associate Administrator for Operations and Management

neecle

#### 1 Overview

#### A Background

According to 63-FI, subparagraph 23 B, State and County Offices are required to send an annual disclosure letter between July 1 and 15 to those payment recipients who continue to receive payments by check instead of direct deposit. The requirement has been postponed for 2016.

Service Centers may run the Financial Web Application Data Mart (FWADM) Direct Deposit and Waiver Verification Report and select the "No Direct Deposit or Waiver Report" query to obtain a listing of all customers without a direct deposit or waiver on file. At this time the mailing notification is not required, however, County Offices are encouraged to review this report and make an effort to provide direct deposit to those FSA customers who are noncompliant. FSA saves a considerable amount when customers are paid by direct deposit instead of check.

#### **B** Purpose

This notice informs State and County Offices that:

- the requirement to send the disclosure letter is being postponed until further notice
- FMD is searching for an alternative method to accomplish the required notification.

#### C Contact

If there are questions about this notice, contact Yanira Sanabria by either of the following:

- e-mail at yanira.sanabria@wdc.usda.gov
- telephone at 202-772-6032.

| Disposal Date    | Distribution                                         |
|------------------|------------------------------------------------------|
| December 1, 2016 | State Offices; State Offices relay to County Offices |

## 2 FWADM Report

#### A Accessing FWADM

Users shall submit FSA-13A to their State Security Liaison Representative (SLR) to request access to FWADM. All State and County Office employees must also have a valid eAuthentication user ID and password to access FWADM.

#### **B** Logging Into FWADM

Users can log into FWADM according to the following:

- go to the FSA Intranet Home Page at http://intranet.fsa.usda.gov/fsa/
- under "Resources" CLICK "FSA Applications"
- under "Applications Directory", CLICK "D-F" and select "DATA Marts".

See 1-FI, subparagraphs 292 B through D for additional information on accessing FWADM reports.

#### **3** Verifying Direct Deposit and Waiver Verification Report

## A FWADM Direct Deposit and Waiver Verification Report

County Offices are encouraged to run the FWADM Direct Deposit and Waiver Verification Report to verify direct deposit election **before** a major payment cycle to reduce the number of EFT returns and increase the number of payments successfully processed.

- After selecting the Financial Services Reports, select Direct Deposit Waiver Verification Report.
- The user shall enter ID and password, commonly referred to in State and County Offices as "CA User ID", Click "Logon".
- Select the State and county and CLICK "Process Query" to upload reports.

After clicking "Process Query", the message, "Processing Complete", will be displayed when the query is completed. CLICK "OK" to display the following screen.

|                                                                                                    | _ | Limit Sc                                                                                    | ree | <u>n</u>                                                                   |
|----------------------------------------------------------------------------------------------------|---|---------------------------------------------------------------------------------------------|-----|----------------------------------------------------------------------------|
| Select State                                                                                                    |   | Select Cour                                                                                 | ity |                                                                            |
| Alabama<br>Alaska<br>American Samoa<br>Arizona<br>Arkansas<br>California<br>Colorado<br>Connecticut<br>Delaware | - | ADAMS<br>ALAMOSA<br>ARAPAHOE<br>ARCHULETA<br>BACA<br>BENT<br>BOULDER<br>CHAPPEE<br>CHEVENNE | *   | Process Query  Active Direct Deposit Report Waiver Report                  |
|                                                                                                    |   | - All Counti-                                                                               | es  | <ul> <li>No Direct Deposit or Waiver Report</li> <li>Invalid DD</li> </ul> |

# **3** Verifying Direct Deposit and Waiver Verification Report (Continued)

## A FWADM Direct Deposit and Waiver Verification Report (Continued)

Users can select the **No Direct Deposit or Waiver Report** which identifies customers that have **not** completed a direct deposit election or filed a hardship waiver. These customers will receive all payments by Treasury check.

The following is an example FSA-FS No Direct Deposit or Waiver Report

| Financial Services - No Direct Deposit or Waiver on File<br>Report Date: Wednesday, June 29, 2016 |         |        |          |        |             |         | File    |
|---------------------------------------------------------------------------------------------------|---------|--------|----------|--------|-------------|---------|---------|
| Customer Name                                                                                     | Tax ID  | Tax Id | Multi-   | Produc | Hardship    | Routing | Account |
|                                                                                                   |         | Туре   | County   | er     | Waiver Date | Number  | Number  |
|                                                                                                   |         |        | Customer | Countv |             |         |         |
| ANY NAME                                                                                          | XXXXXXX | S      | Ν        | 1      |             |         |         |
| ANNIE PRODUCER                                                                                    | XXXXXXX | s      | N        | 1      |             |         |         |
| BETTY BOO                                                                                         | XXXXXXX | S      | Y        | 2      |             |         |         |
| , JANE JOE                                                                                        | XXXXXXX | s      | Ν        | 1      |             |         |         |
| MARY JELLO                                                                                        | XXXXXXX | s      | N        | 1      |             |         |         |

The following are general identifying fields listed on the report.

| Field                 | Description                                                        |
|-----------------------|--------------------------------------------------------------------|
| Customer Name         | Name as it appears in Business Partner (BP) (customers are listed  |
|                       | in alphabetical order by first name).                              |
| Tax ID                | Producer's TIN.                                                    |
| Tax ID Type           | Producer's TIN type (S=SSN, E=employer ID number).                 |
| Multi County Customer | Displays a "Y" or "N" value indicating whether the producer or     |
|                       | assignee is linked to more than 1 State and county location in BP. |
|                       | Changes made to a multi-county producer's or assignee's banking    |
|                       | information may apply to more than 1 State and county location.    |
| Producer County Count | Number of associated counties established.                         |
| Hardship Waiver Date  | Date the hardship waiver date was process.                         |
| Bank Routing Number   | Bank routing number entered from SF-3881 or SF-1199A.              |
| Bank Account Number   | Individual's account entered from SF-3881-or SF-1199A.             |